| Step 1:<br>Make sure that the current year is<br>selected – upper right hand corner | 17-18 NORTH VALLEYS 🜲 ?                                                                                                    |
|-------------------------------------------------------------------------------------|----------------------------------------------------------------------------------------------------|
| Step 2:                                                                             | 17-18 NORTH VALLEYS 🌲 ?                                                                                                    |
| Click the "person" icon (top right) and                                             | ERIK CONKEY                                                                                                    |
| choose "account settings"; set your                                                 | Account Settings                                                                                                    |
| preferences, and save·                                                              | Log Off                                                                                                    |
| Step 3:<br>Click on "grade book" and select the class<br>you want to work with      | Infinite Campus ★ Instruction ▼ Control Center Grade Book                                                                                                    |
| Step 4:                                                                             | Message Center Term T1 (08/08/16 - 12/15/16) V Section 03) 3131-3 EARTH SCIENCE 1 (ALL)                                                                                                    |
| Click "settings" & choose "grade calc                                               | Planner                                                                                                    |
| options"                                                                            | Grade Book<br>Attendance                                                                                                    |
|                                                                                     | Settings<br>Grade Book Setup<br>Categories<br>Categories<br>Grade Cate Options<br>Grade Cate Options<br>Orable Book Tools<br>Assignment Copier<br>Category Copier<br>Mult-Post Grades<br>Other<br>Help<br>Web Site Address |
| Step 5:                                                                             | Grade Calculation                                                                                                    |
| Choose "Show All" & "In Progress                                                    | Grading Tasks                                                                                                    |
| Grades"                                                                             | Term/Grading Tasks: Show All Term Grading Task Composite Calculation All All In Process Grade                                                                                                    |
| Choose "Middle School High School" for                                              | 'Grading Scale:         Middle School / High School         ♥                                                                                                    |
| your grading scale· <mark>Special Note: You will</mark>                             | Use Score's % Value                                                                                                    |
| choose "Enrichment" for your Grit class                                             |                                                                                                    |
| unless you teach a specialty grit.                                                  |                                                                                                    |
| If you are weighting your grades, click                                             |                                                                                                    |
| "weight categories"                                                                 |                                                                                                    |

| Repeat this process for every class                                                                                                    |                                                                                                    |
|----------------------------------------------------------------------------------------------------|----------------------------------------------------------------------------------------------------|
| Step 6:<br>Under settings, choose "categories"<br>Click "add" and name your first category<br>If weighting, fill in weight (total of all<br>categories must equal 100)<br>Under grading task ALWAYS choose<br>"Semaster Grade" | Category Detail         "Weight       0         Sequence       0         Exclude from Calculation       0         Drop Lewest Score (%)       Category Placement         Category Placement       Select which Sections will use this category         Teachers       Section       Term         CONKEY, ERIK       3131-3 EARTH SCIENCE 1       T1         Select which Grading Task                                                                                                    |
| Repeat for all classes                                                                                                    |                                                                                                    |
| Step 7:<br>Add assignments by clicking "add" at the<br>top of your screen                                                                                                    | Add 3 Filer<br>Save<br>Assignment Detail                                                                                                    |
| Name & date your assignment· If you<br>leave "GB seq" at one, then your<br>assignments will show in order by date                                                                                                    | *Assignment Name         *Assignment Name         *Abstructuon         *Abstructuon         *Out       *Out         *Out       *Out                                                                                                    |
| Scroll down to "grading task" and<br>ALWAYS choose "semester grade" <sup>.</sup> Choose<br>category and points· Leave multiplier at<br>1.                                                                                      | Asguments     Marks     Asguments     Asguments     A |